## POS500/505 with B55/B65 M/B Installation Guide

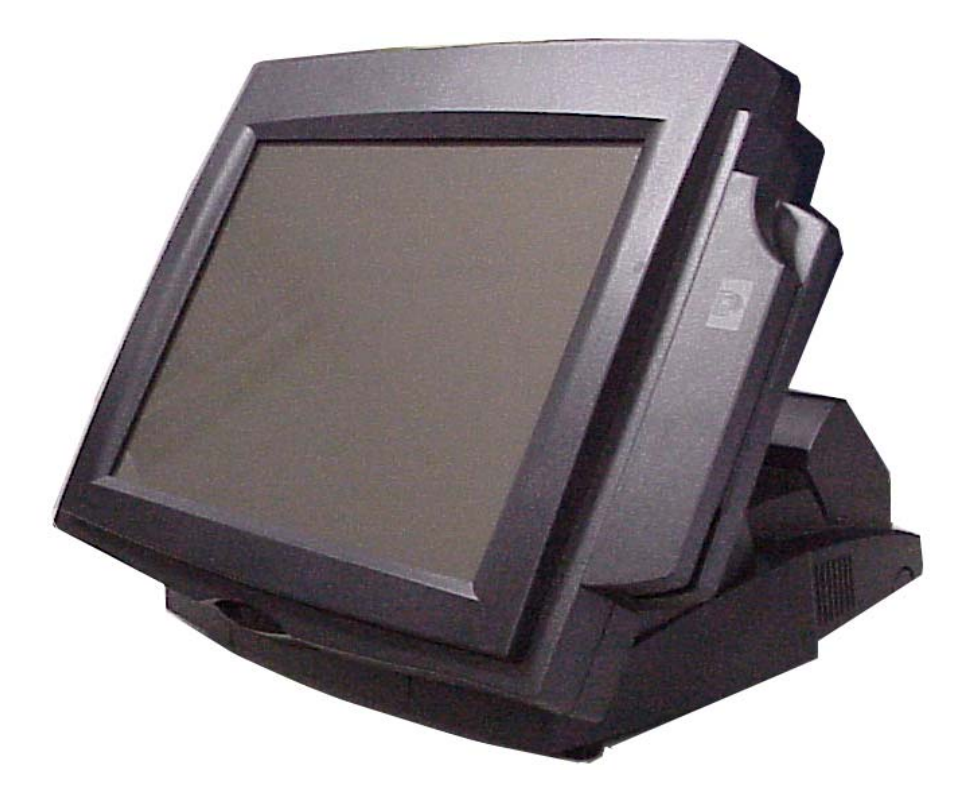

## Point-of-Sale Hardware System

Part No: 48200014 January 2004 (V2.1)

## Safety

#### IMPORTANT SAFETY INSTRUCTIONS

- 1. Read these instructions carefully. Save these instructions for future reference.
- 2. Follow all warnings and instructions marked on the product.
- 3. Do not use this product near water.
- 4. Do not place this product on an unstable cart, stand, or table. The product may fall, causing serious damage to the product.
- 5. Slots and openings in the cabinet and the back or bottom are provided for ventilation; to ensure reliable operation of the product and to protect it from overheating, these openings must not be blocked or covered. The openings should never be blocked by placing the product on a bed, sofa, rug, or other similar surface. This product should never be placed near or over a radiator or heat register, or in a built-in installation unless proper ventilation is provided.
- 6. This product should be operated from the type of power indicated on the marking label. If you are not sure of the type of power available, consult your dealer or local power company.
- 7. Do not allow anything to rest on the power cord. Do not locate this product where persons will walk on the cord.
- 8. Never push objects of any kind into this product through cabinet slots as they may touch dangerous voltage points or short out parts that could result in a fire or electric shock. Never spill liquid of any kind on the product.

#### FCC

This device complies with part 15 of the FCC rules. Operation is subject to the following two condition: (1)This device may not cause harmful interference and (2) This device must accept any interference received, including interference that may cause undesired operation.

#### Caution on Lithium Batteries

Danger of explosion if battery is incorrectly replaced. Replace only with the same or equivalent type recommended by the manufacturer. Discard used batteries according to the manufacturer's instructions.

# Index

| Saf  | fety                                                         | . 3 |
|------|--------------------------------------------------------------|-----|
| 1.A  | Accessory                                                    | . 5 |
| 2.I/ | O Function                                                   | . 7 |
|      | 2.1Front View                                                | . 7 |
|      | 2.2I/O port                                                  | . 7 |
| 3.S  | Specification                                                | . 8 |
|      | 3.1System Memory Combination                                 | . 9 |
| 4.P  | Peripherals Installation                                     | . 9 |
|      | 4.1Install External FDD                                      | . 9 |
|      | 4.2 Install External IDE Device                              | 11  |
|      | 4.3 Install MCR Module (Optional)                            | 11  |
|      | 4.4 Install Pole Display Module (Optional)                   | 12  |
|      | 4.5 Install a Compact Flash Card                             | 13  |
|      | 4.6 Install Cash Drawer                                      | 13  |
|      | 4.7 Install Second display (Differential of connector board) | 15  |
| 5. E | Driver Installation                                          | 18  |
|      | 5.1 Netmos                                                   | 18  |
|      | 5.2 Elo_Touch                                                | 19  |
|      | 5.3 LAN-driver                                               | 21  |
|      | 5.4 VGA                                                      | 22  |
| 6    | Jumper Setting                                               | 24  |
|      | 6.1 B65(POS500) Jumpers and DIP Switches Locations           | 24  |
|      | 6.2 B55(POS500/505) Jumpers                                  | 28  |
| 7.B  | 355 I/O Board Jumper Setting                                 | 29  |
|      | 7.1 Pin1/Pin9 Function of COM Port Selection: JP1            | 29  |
|      | 7.2 Cash Drawer Power Selection: JP2                         | 29  |

# 1.Accessory

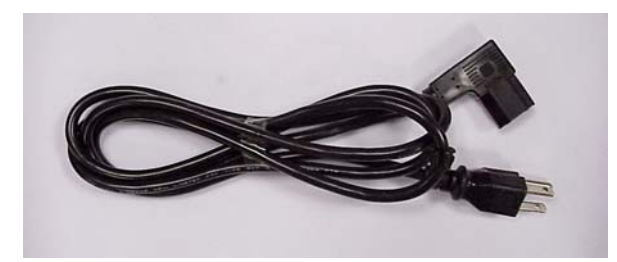

Power Cord

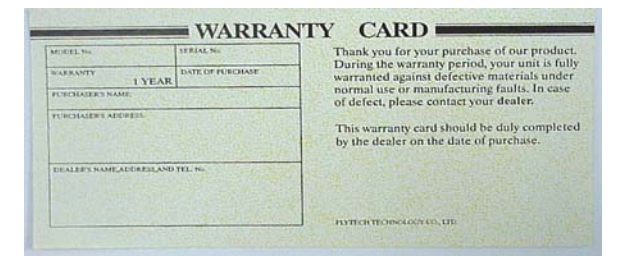

Warranty Card

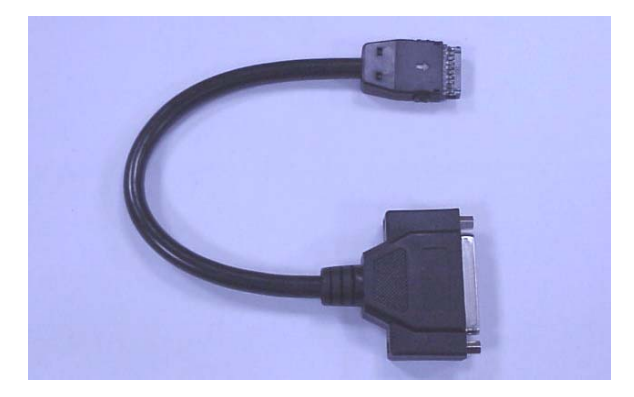

Printer Cable

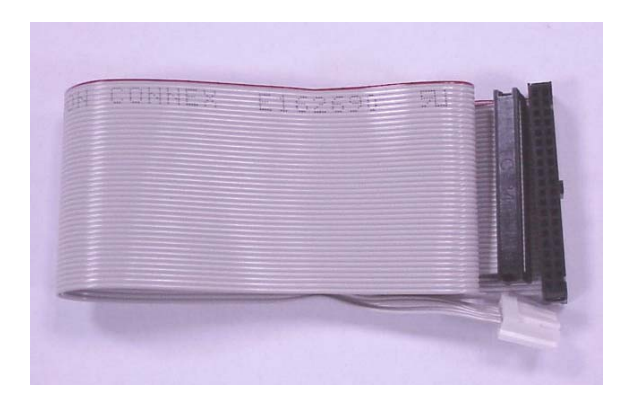

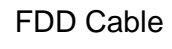

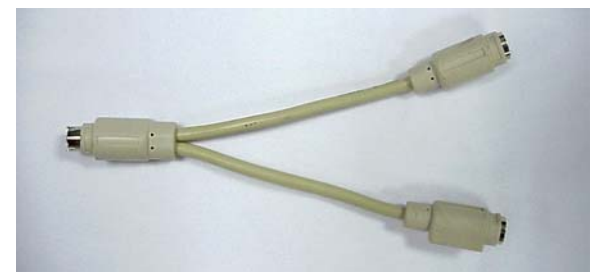

Y Cable (Keyboard & Mouse)

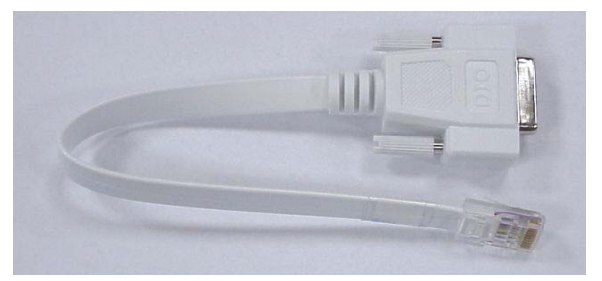

**DIO Cable** 

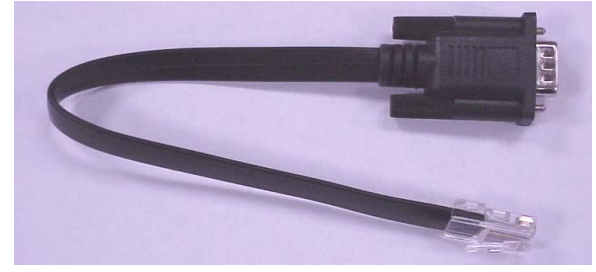

Serial Cable

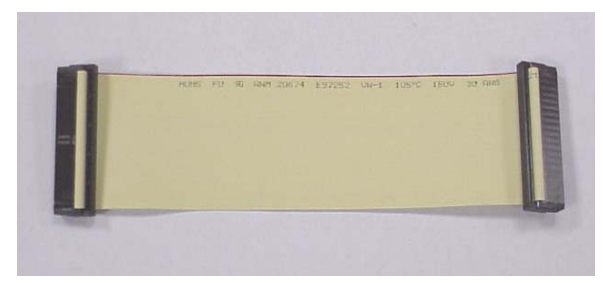

External IDE Cable

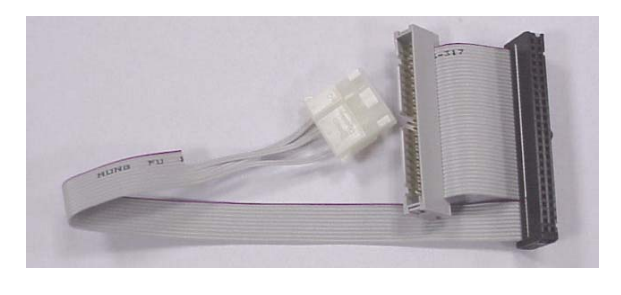

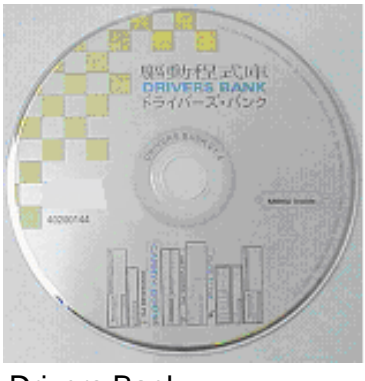

External IDE Cable

**Drivers Bank** 

The following drivers in the folders of Driver Bank are necessary for driver installation:

| Folder       | Driver      | Function                            |  |  |
|--------------|-------------|-------------------------------------|--|--|
|              | Acrobat     | Acrobat Reader Installation         |  |  |
|              | BIOS Tool   | BIOS Update Tool                    |  |  |
| Common       | CDROMDrv    | CDROM driver installation (for DOS) |  |  |
|              | Elo_Touch   | Touch screen driver Installation    |  |  |
|              | LAN_drive   | LAN driver installation             |  |  |
|              | * Netmos    | Enable COM5/COM6                    |  |  |
|              | Smart Card  | Smart Card driver installation      |  |  |
|              | Audio       | Audio driver Installation           |  |  |
| B55          | UDMA        | UDMA driver installation            |  |  |
|              | VGA         | VGA driver installation             |  |  |
| (POS500/505) |             |                                     |  |  |
|              | Doc2000     | Doc2000 driver installation         |  |  |
| B65          | VGA_69000   | VGA driver installation             |  |  |
| (POS500)     |             |                                     |  |  |
| -            | Card Reader | Card Reader Test Program            |  |  |
| lest Utility | Cash Drawer | Cash Drawer Test Program            |  |  |
|              | VFD         | Customer Display Test Program       |  |  |

\* When using B55 Mainboard, the Touchscreen was set on COM5. The Netmos driver must be loaded to enable COM5 & COM6 before installing ELO touch driver to COM5.

# 2.I/O Function

## 2.1Front View

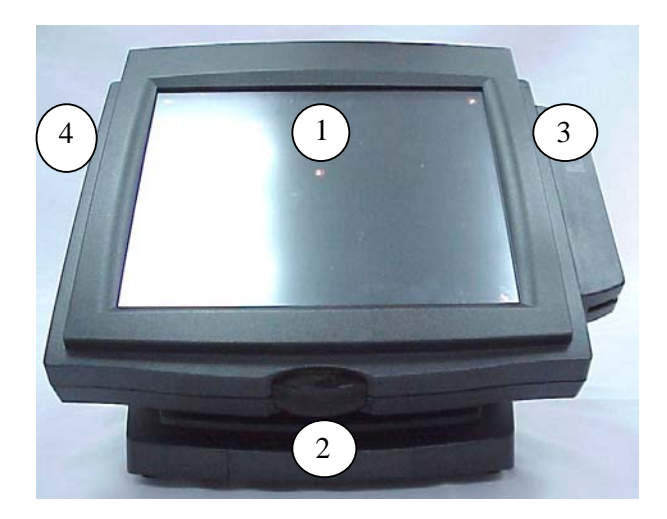

| # | Function                                      |
|---|-----------------------------------------------|
| 1 | LCD Touch Module                              |
| 2 | Power Switch & External IDE Connector         |
| 3 | Card Reader                                   |
| 4 | External FDD Connector & Compact Flash Socket |

## 2.2I/O port

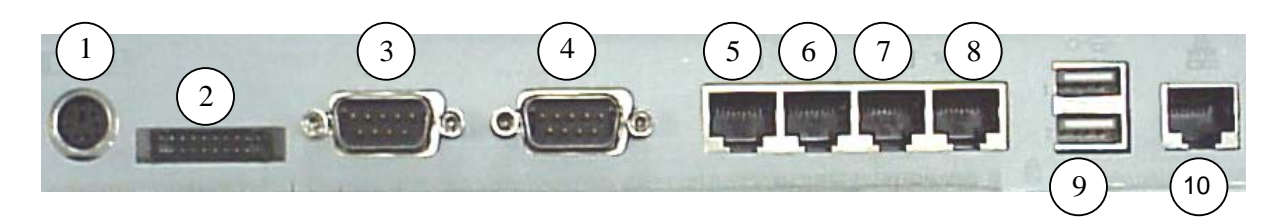

| # | Function                                | #  | Function    |
|---|-----------------------------------------|----|-------------|
| 1 | KB / Mouse                              | 6  | COM4        |
| 2 | LPT                                     | 7  | COM6        |
| 3 | COM1                                    | 8  | Cash Drawer |
| 4 | COM2(optional 2 <sup>nd</sup> VGA port) | 9  | USB1&2      |
| 5 | COM3                                    | 10 | LAN         |

# **3.**Specification

| Item                  | POS500                                                         | POS500/505                                 |  |  |  |
|-----------------------|----------------------------------------------------------------|--------------------------------------------|--|--|--|
| Main Board            | B65                                                            | B55                                        |  |  |  |
| CPU                   | Supports SK 370                                                | Supports SK 370                            |  |  |  |
|                       | Celeron / PIII                                                 | Celeron / PIII                             |  |  |  |
|                       | FSB 66/100Mhz                                                  | FSB 66/100/133Mhz                          |  |  |  |
| Co-processor          | Built-in CPU                                                   |                                            |  |  |  |
| Internal Cache        | Built-in CPU                                                   |                                            |  |  |  |
| External Cache        | Built-in CPU                                                   |                                            |  |  |  |
| System Memory         | 2 x 168pin DIMM socket,                                        | 2 x 168pin DIMM socket,                    |  |  |  |
|                       | support up to 512 MB                                           | support up to 1GB                          |  |  |  |
| BIOS                  | Award PnP BIOS                                                 |                                            |  |  |  |
| Core Logic            | Intel FW82443BX                                                | SiS 630ST Single Chip                      |  |  |  |
| VGA Display           | C&T69000 Chip                                                  | Built-in SiS630ST                          |  |  |  |
|                       | 2MB RAM on chip                                                | SMA 8M/16M/32M/64MB                        |  |  |  |
| LCD Panel             | POS500 12.1" TFT 800x600                                       | 180 cd/m <sup>2</sup> Touch resistive type |  |  |  |
|                       | POS505 15" TFT 1024x768                                        | 250 cd/m <sup>2</sup> Touch resistive type |  |  |  |
|                       | Viewing angle 0°~60°                                           |                                            |  |  |  |
| IDE Controller        | PCI IDE supports ATA                                           | PCI IDE supports ATA                       |  |  |  |
|                       | PIO/UDMA33                                                     | PIO/UDMA33/66/100                          |  |  |  |
| Hard Disk Drive       | One 3.5" HDD drive by Primary                                  | IDE (HDD option)                           |  |  |  |
| I/O controller        | SMSC37C602 support one                                         | Built-in Core Logic SiS 630ST              |  |  |  |
|                       | 40-pin                                                         | W83697HF / W83697HF                        |  |  |  |
|                       |                                                                | NetMos PCI 9835 x1                         |  |  |  |
| FDD controller        | 40-pin 2.54mm pitch pin-header                                 | with power                                 |  |  |  |
| I/O Port              | DB-9M COM x 2 (COM1&2) ,10                                     | -pin RJ-45 COM x 3 (COM3/4/6)              |  |  |  |
|                       | (COM5 default for Touch Screer                                 | n),RJ-45 LAN x 1, RJ-45 Cash               |  |  |  |
|                       | Drawer x 1, USB x 2                                            |                                            |  |  |  |
| LAN port              | Intel 82559ER LAN Chip                                         | RTL8139C                                   |  |  |  |
| ROM disk              | DiskOnChip Socket supported                                    |                                            |  |  |  |
| Card Reader           | Keyboard/Serial (3-Track) types supported (20pin)              |                                            |  |  |  |
|                       | Can also bundle Barcode Card Reader & Magnetic Card Reader     |                                            |  |  |  |
| Compact Flash         | Type 1 Compact Flash Socket Supported                          |                                            |  |  |  |
| Customer Display      | er Display Options Fix type customer display supports LED/VFD/ |                                            |  |  |  |
|                       | /LCD type                                                      |                                            |  |  |  |
| Second display        | Optional 8.4"/10.4"/12.1" TFT LCD display                      |                                            |  |  |  |
| Power Supply          | FT8007 Int. AT 75W                                             | FT8150 Int. ATX 150W                       |  |  |  |
|                       | Factory optional FT8150 Int.                                   |                                            |  |  |  |
|                       | ATX 150W                                                       |                                            |  |  |  |
| Operation Temperature | <sup>3</sup> 5°C~ 35°C                                         |                                            |  |  |  |

| EMI/EMS             | CE (Class-A)                          |
|---------------------|---------------------------------------|
| System              | POS500 12.1" 33 x 32 x 24cm           |
| Dimension(WxDxH)    | POS505 15" 37.9x34.5~36.1x20.1~31.2cm |
| System Weight (Net) | 7.5 Kgs. (16.5 Lbs.)                  |

Note: The control Chip of B55 (Netmos NM9835)/B65(IMP16C552)of COM5 & COM6 is PCI 2.1 protocol which not support system standby mode.

## 3.1System Memory Combination

B65(POS500)

| RAM Size<br>Slot | 128 | MB  | :   | 256ME | 3   |     | 512MB | 5   |
|------------------|-----|-----|-----|-------|-----|-----|-------|-----|
| DIMM1            | Х   | 128 | 128 | 256   | Х   | 256 | 512   | Х   |
| DIMM2            | 128 | Х   | 128 | Х     | 256 | 256 | Х     | 512 |

#### B55(POS500/505)

| RAM Size<br>Slot | 128MB |     | 256MB |     |     | 512MB |     |     | 1024MB |  |
|------------------|-------|-----|-------|-----|-----|-------|-----|-----|--------|--|
| DIMM1            | Х     | 128 | 128   | 256 | Х   | 256   | 512 | Х   | 512    |  |
| DIMM2            | 128   | Х   | 128   | Х   | 256 | 256   | Х   | 512 | 512    |  |

Note: Please note that DIMM1 of POS500 does not support RAM over 29 mm in height.

# 4. Peripherals Installation

## 4.1Install External FDD

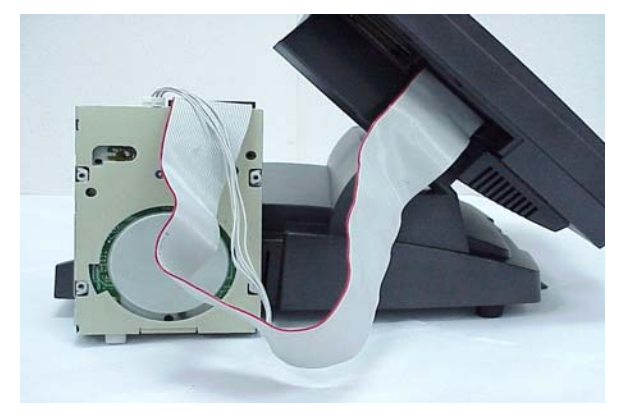

a. Connect the FDD cable from 40 pin FDD connector left side of LCD module..

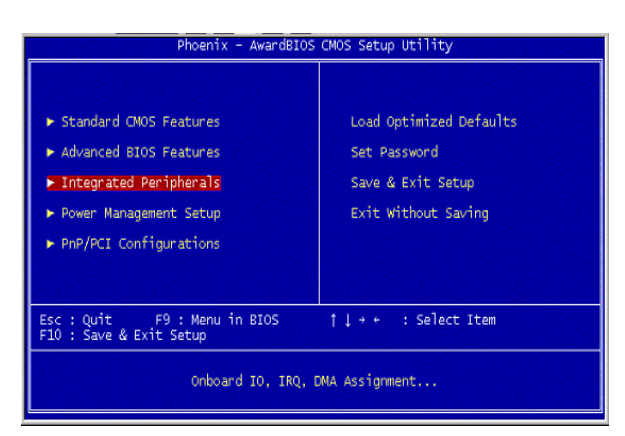

b. Enter "Integrated Peripherals" of the Main Menu of BIOS CMOS Setup Utility.

| Phoenix - AwardBIOS CMOS Setup U<br>Integrated Peripherals |               |  |  |  |  |
|------------------------------------------------------------|---------------|--|--|--|--|
| Onboard Lan Boot ROM                                       | [Disabled]    |  |  |  |  |
| SIS 630 OnChip IDE Device                                  | [Press Enter] |  |  |  |  |
| SIS 630 OnChip PCI Device                                  | [Press Enter] |  |  |  |  |
| Onboard SuperIO Device                                     | [Press Enter] |  |  |  |  |
| USB Controller                                             | [Enabled]     |  |  |  |  |
| Init Display First                                         | [PCI Slot]    |  |  |  |  |
| System Share Memory Size                                   | [32 MB]       |  |  |  |  |

c.Move the arrow key downward to the "Onboard Super IO Device" item

| Phoenix - AwardBIOS                                                                                                    | CMOS Setup Utility                                                                  |  |  |
|----------------------------------------------------------------------------------------------------|-------------------------------------------------------------------------------------|--|--|
| <ul> <li>Standard CMOS Features</li> <li>Advanced BIOS Features</li> <li>Integrated Peripherals</li> <li>Power Management Setup</li> <li>PnP/PCI Configurations</li> </ul> | Load Optimized Defaults<br>Set Password<br>Save & Exit Setup<br>Exit Without Saving |  |  |
| Esc : Quit F9 : Menu in BIOS<br>F10 : Save & Exit Setup                                                                                                    | ↑↓→+ : Select Item                                                                  |  |  |
| Time, Date, Hard Disk Type                                                                                                    |                                                                                     |  |  |

e. Enter "Standard CMOS Features" of the Main Menu of BIOS CMOS Setup Utility.

| Phoeni                                                                                                    | x - AwardBIOS CMOS Setup l<br>Standard CMOS Features |
|----------------------------------------------------------------------------------------------------|------------------------------------------------------|
| Date (mm:dd:yy)<br>Time (hh:mm:ss)                                                                                           | Tue, Sep 3 2002<br>15 : 10 : 14                      |
| <ul> <li>IDE Primary Master</li> <li>IDE Primary Slave</li> <li>IDE Secondary Master</li> <li>IDE Secondary Slave</li> </ul> | [ None]                                              |
| Drive A                                                                                                    | [1.44M, 3.5 in.]                                     |
| Video                                                                                                    | [EGA/VGA]                                            |

g. Use "Page Up" or "Page Down" key for FDD Installation. Make sure you save the changes by pressing F10 key or moving to "Save & Exit Setup."

|                                                                                                    | Phoenix - Awa<br>Onboard                                                                      | rdBIOS CMOS<br>SuperIO Dev                                                                                                    |
|----------------------------------------------------------------------------------------------------|-----------------------------------------------------------------------------------------------|----------------------------------------------------------------------------------------------------|
| FDC Controller<br>Serial Port 1<br>Serial Port 2<br>Serial Port 3<br>Serial Port 3 U:<br>Serial Port 4<br>Serial Port 4<br>Parallel Port M<br>EPP Mode Select<br>ECP Mode Use DM | En<br>3F<br>2F<br>3E<br>3E<br>3E<br>3E<br>5E IRQ IR<br>5E IRQ IR<br>37<br>5de SP<br>EP<br>4 1 | abled]<br>\$/IRQ4]<br>\$/IRQ3]<br>\$]<br>\$]<br>\$]<br>\$]<br>\$]<br>\$/IRQ7]<br>\$]<br>\$]<br>\$]<br>\$]<br>\$]<br>\$]<br>\$]<br>\$]<br>\$]<br>\$ |

d. Move the arrow key downward to the "FDC Controller" item. Use "Page Up" or "Page Down" key change to "Enable"

| Phoeni:                                                                                                    | x - AwardBIOS CMOS Setup U<br>Standard CMOS Features |
|----------------------------------------------------------------------------------------------------|------------------------------------------------------|
| Date (mm:dd:yy)<br>Time (hh:mm:ss)                                                                                           | Tue, <mark>Aug</mark> 13 2002<br>10 : 15 : 47        |
| <ul> <li>IDE Primary Master</li> <li>IDE Primary Slave</li> <li>IDE Secondary Master</li> <li>IDE Secondary Slave</li> </ul> |                                                      |
| Drive A                                                                                                    | [None]                                               |
| Video<br>Halt Op                                                                                                    | [EGA/VGA]<br>[No. Errors]                            |

f. Move the arrow key downward to the "Drive A" item.

### 4.2 Install External IDE Device

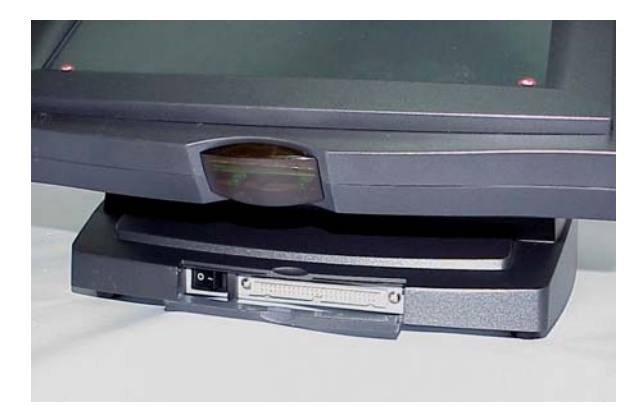

 a. Take out the manufacturer's IDE cable provided in the accessory bag, connect the second HDD or CD-ROM drive to the 50-pin Header as hidden in the Front Cover of the Base Stand.

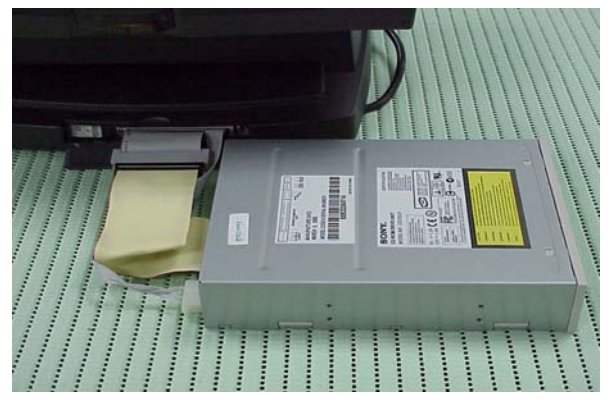

 b. Connect the IDE cable from either the second HDD or CD-ROM drive to the 50 pin Header hidden in the Front Cover of the Base Stand.

### 4.3 Install MCR Module (Optional)

The optional MCR (Magnetic Card Reader) unit is tested and can be supplied at your request. This MCR is removed during transportation and can be connected by the user. The manufacturer offers two types of MCR Module, either by the Serial type or keyboard type.

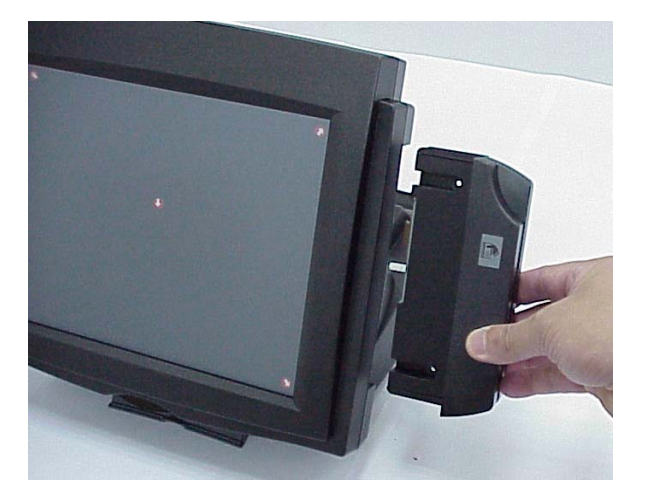

 a. Install the MCR module to the right side of System Bay Module and lock it with two screws.

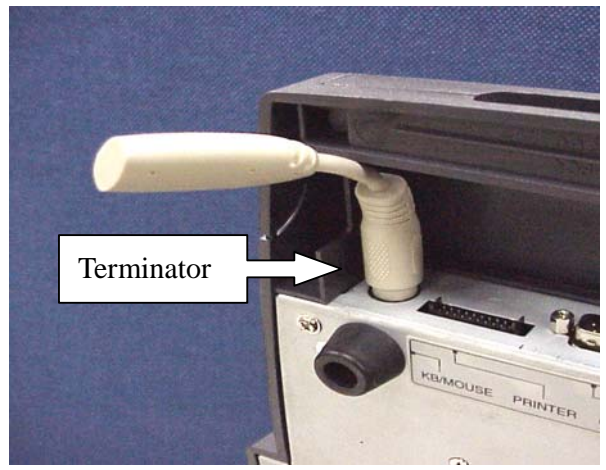

 b. If you select a keyboard type MCR and the system does not connect a standard P/S2 keyboard, please insert the Terminator for simulate and instead of the P/S2 Keyboard.

Note: We have a new version that enhances the Keyboard type MCR. When you select a keyboard type MCR, does not connect a standard P/S2 keyboard or insert the Terminator.

### 4.4 Install Pole Display Module (Optional)

The POS system is equipped with an interface for a connection to a Pole Display Module. Please refer to COM6 of CN7 of jumper setting section.

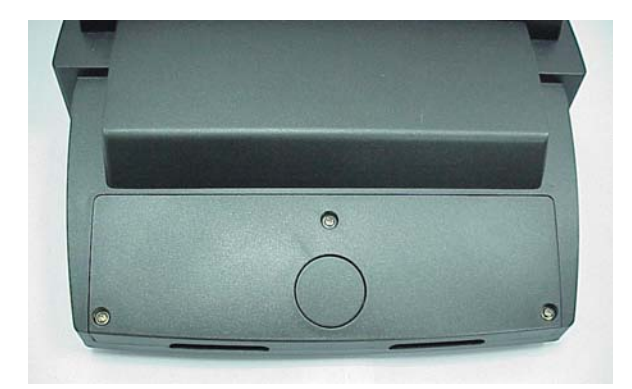

a. Remove Pole Display cover from POS system unit by fingers.

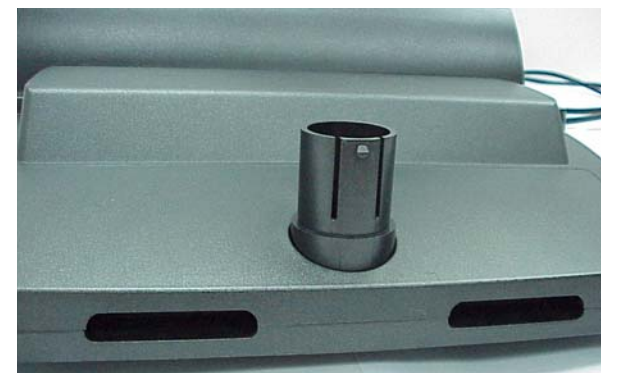

b. Install Pole Display cover kit onto POS system unit.

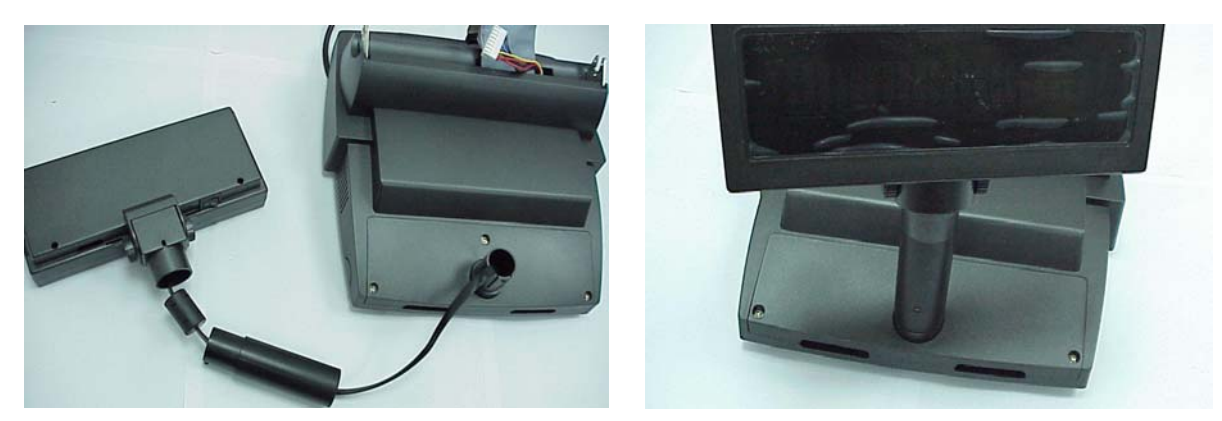

c. Install Pole Display flat cable inside Pole Display Tube. Use either two or one tube.

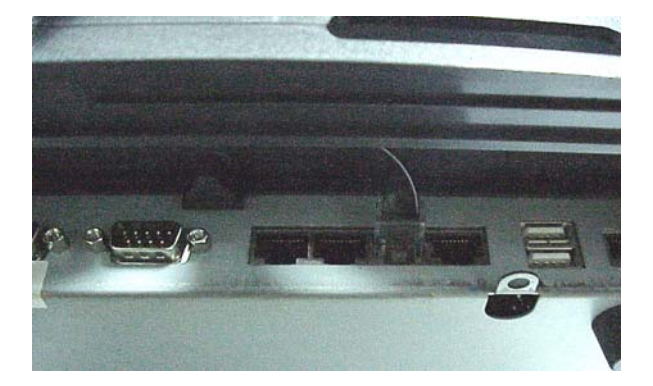

d. Connect Pole Display cable RJ-45 connector to COM6 of POS system.

## 4.5 Install a Compact Flash Card

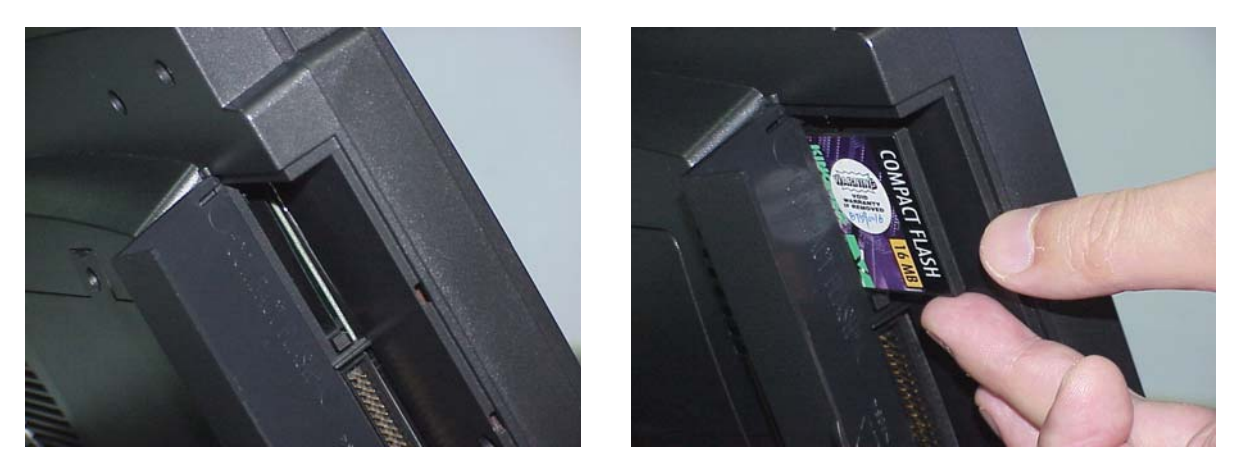

You can install a compact flash card At the left side of the LCD panel.

### 4.6 Install Cash Drawer

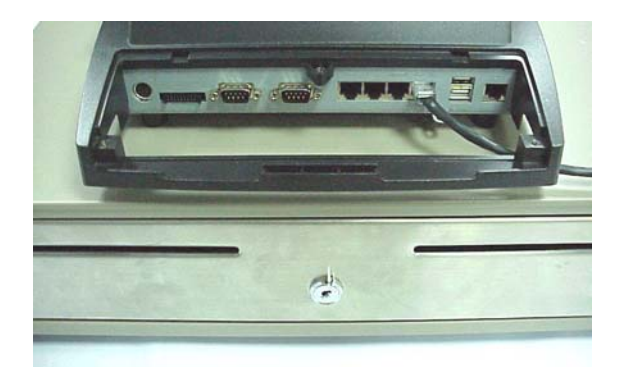

You can install a cash drawer through the Cash Drawer port.

### 4.6.1 Cash Drawer Pin Assignment

| Pin | Signal    |
|-----|-----------|
| 1   | GND       |
| 2   | DOUT bit0 |
| 3   | DIN bit0  |
| 4   | 12V/24V   |
| 5   | DOUT bit1 |
| 6   | GND       |

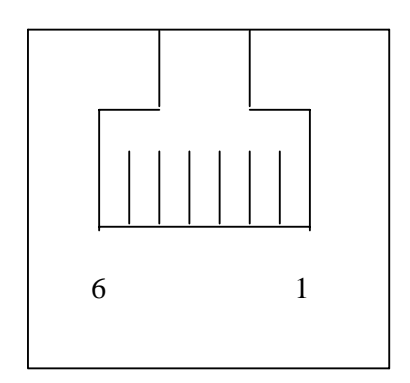

#### 4.6.2 Cash Drawer Controller register

The Cash Drawer Controller use two I/O addresses to control Cash Drawer –Cash Drawer Control Register and Cash Drawer Status Register.

4.6.2.1 Cash Drawer Control Register

| Register Location: | 200h  |
|--------------------|-------|
| Attribute:         | Write |
| Size:              | 8bit  |

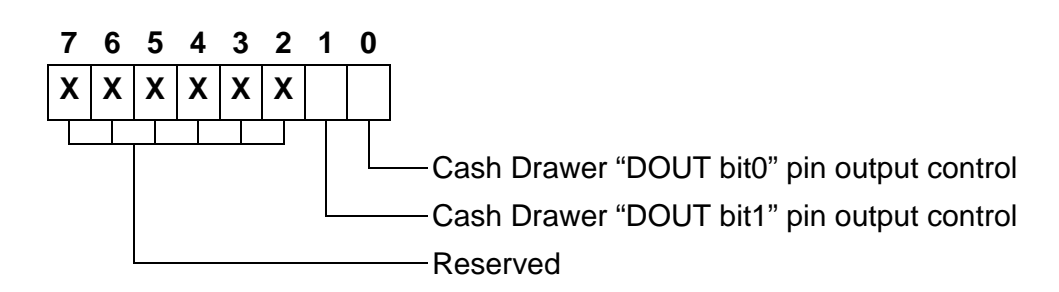

- Bit 7-2: Reserved
- Bit 1: Cash Drawer "DOUT bit1" pin output control.
  - = 1: Opening the Cash Drawer
  - = 0: Allow close the Cash Drawer
- Bit 0: Cash Drawer "DOUT bit0" pin output control.
  - = 1: Opening the Cash Drawer
  - = 0: Allow close the Cash Drawer
- Note: Please follow the Cash Drawer control signal design to control the Cash Drawer. Suggest control the bit1/0 at the same time.

#### 4.6.2.2 Cash Drawer Status Register

| Register Location: | 201h |
|--------------------|------|
| Attribute:         | Read |
| Size:              | 8bit |

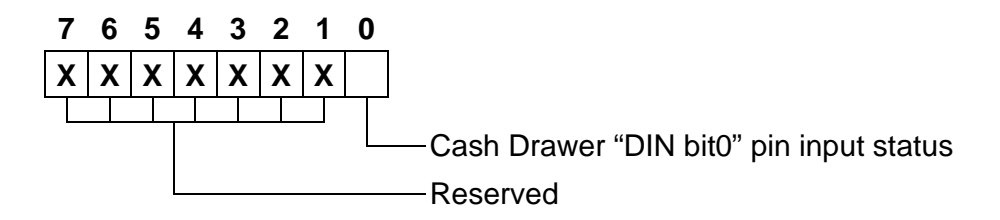

Bit 7-1: Reserved

Bit 0: Cash Drawer "DIN bit0" pin input status.

- = 1: the Cash Drawer opened or not exists.
- = 0: the Cash Drawer closed.

### 4.6.3 Cash Drawer control command example

Use Debug.EXE program under DOS or Windows98

|                  | Command                  | Cash Drawer                                                 |
|------------------|--------------------------|-------------------------------------------------------------|
|                  | O 200 01                 | Opening                                                     |
|                  | O 200 00                 | Allow to close                                              |
| $\checkmark$     | Set the I/O address 200h | bit0 =1 for opening Cash Drawer by "DOUT bit0" pin control. |
| $\triangleright$ | Set the I/O address 200h | bit0 = 0 for allow close Cash Drawer.                       |

|                  | Command                  | Cash Drawer                                       |
|------------------|--------------------------|---------------------------------------------------|
|                  | l 201                    | Check status                                      |
| $\triangleright$ | The I/O address 201h bit | ) =1 mean the Cash Drawer is opened or not exist. |
| $\triangleright$ | The I/O address 201h bit | ) =0 mean the Cash Drawer is closed.              |

### 4.7 Install Second display (Differential of connector board)

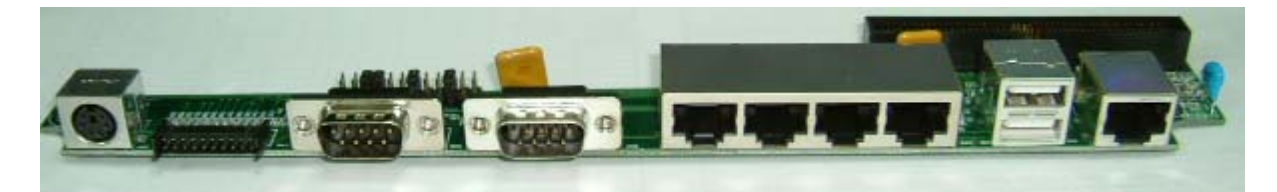

a. Standard connector board.

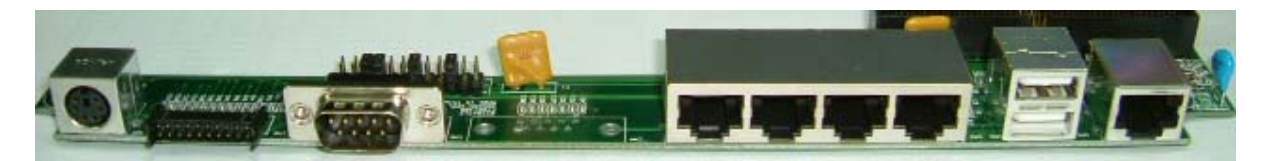

b. Second display connector board.

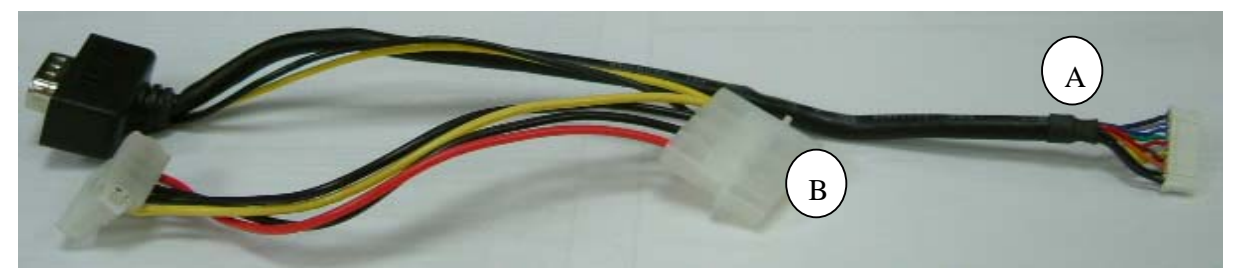

c. Second display VGA cable 1

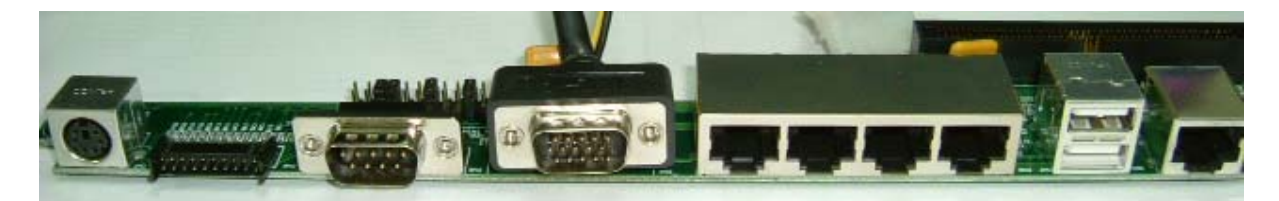

d. Install second display VGA cable replace COM2

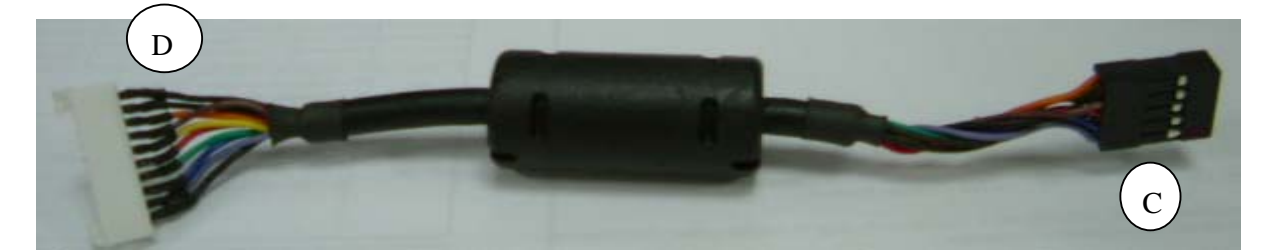

e. Second display VGA cable 2

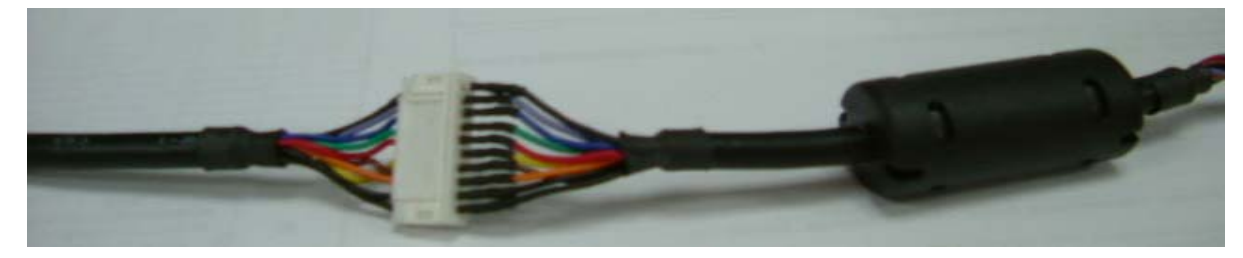

f. A of second display VGA cable 1 connect to D of second display VGA cable 2

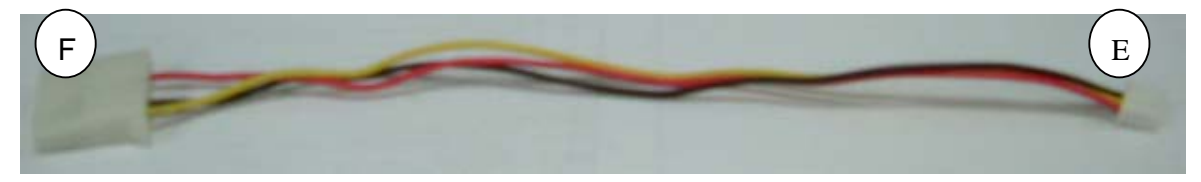

g. Power cable of connector board

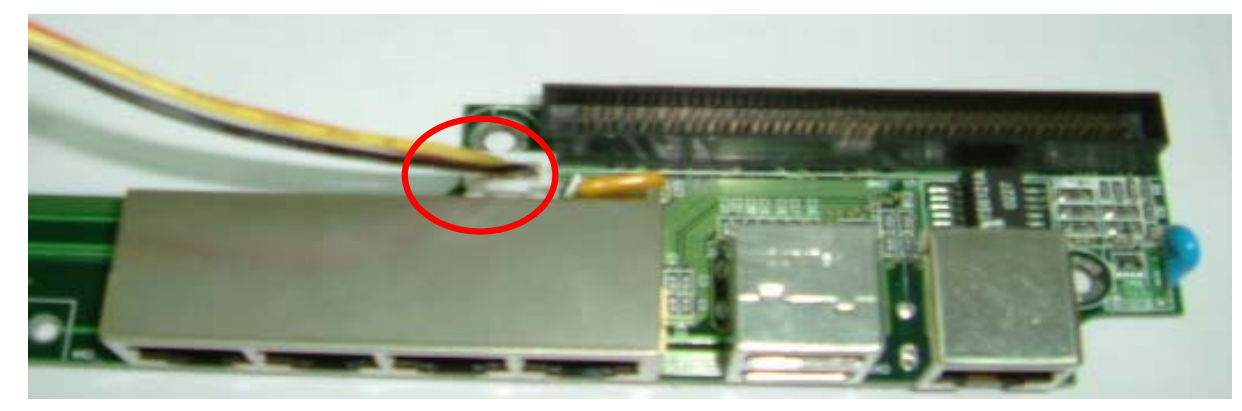

h. E of power cable connected to connector board.

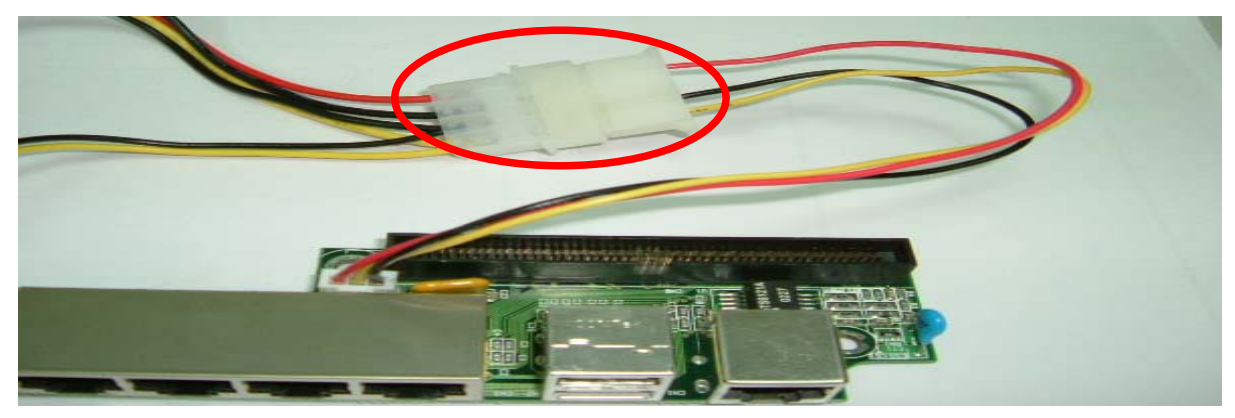

i. B of second display cable 1 connected to F of power cable.

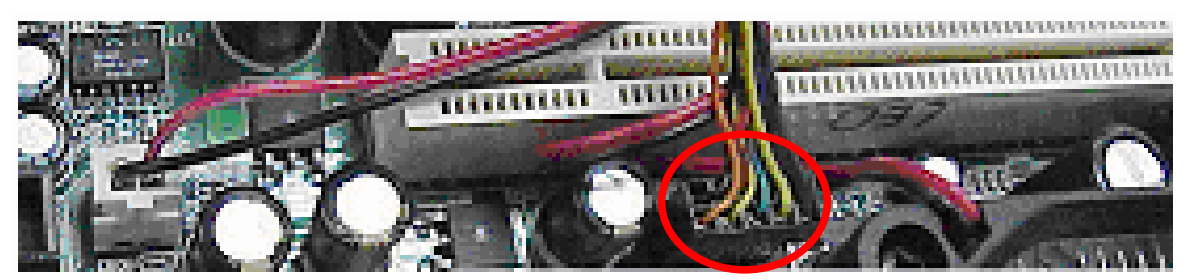

j. C of second display cable 2 connected to main board.

# 5. Driver Installation

The following procedures are for Windows 2000. Other platforms are similar.

## 5.1 Netmos

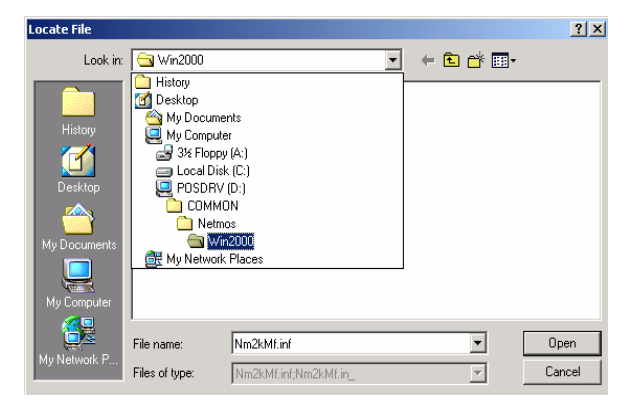

a. Indicate the location of the Netmos driver

| Locate File                                       |                              |                                 |   |          | <u>? ×</u>     |
|---------------------------------------------------|------------------------------|---------------------------------|---|----------|----------------|
| Look in:                                          | 🔄 Win2000                    |                                 | • | + 🗈 💣 📰• |                |
| History<br>Desktop<br>My Documents<br>My Computer | Nm2kMf                       |                                 |   |          |                |
| My Network P                                      | File name:<br>Files of type: | Nm2kMf<br>Nm2kMf.inf;Nm2kMf.in_ |   | <b>•</b> | Open<br>Cancel |

b. Choose "Nm2kMf" in the Locate File window.

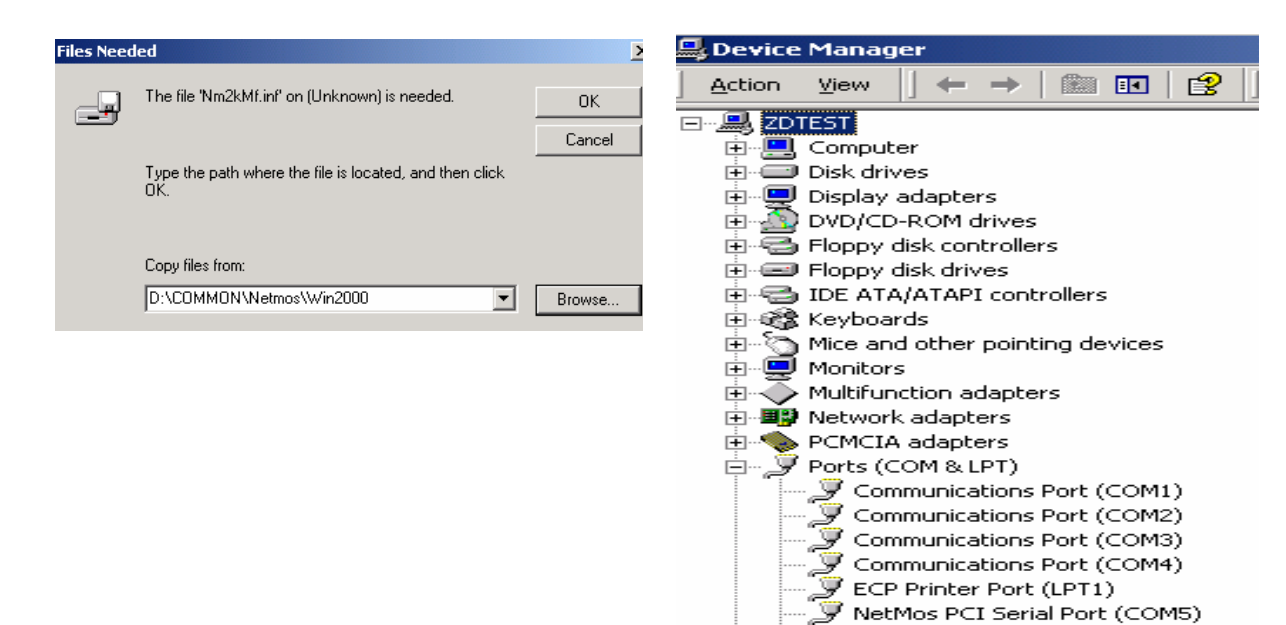

- c. Click "OK" on the Files Needed window.
- d. Now the Netmos driver is installed.

NetMos PCI Serial Port (COM6)

Ŷ

## 5.2 Elo\_Touch

a. Click "COMMON" on the POS driver window.

| COMMON                                                         |             |          |                                           | _         |
|----------------------------------------------------------------|-------------|----------|-------------------------------------------|-----------|
| File Edit View Favorites To                                    | ools Help   |          |                                           |           |
| 🖙 Back 🔹 🔿 🔹 🔂   🥘 Search                                      | n 🔁 Folders | History  | $  \stackrel{\rm re}{\to} \propto \times$ | S = 1     |
| Address 🔄 COMMON                                               |             |          |                                           | •         |
| Gr J                                                           |             |          |                                           |           |
| COMMON                                                         | Acrobat     | BiosTool | CDRomDrv                                  | Elo_Touch |
| <b>Elo_Touch</b><br>File Folder<br>Modified: 1/9/2003 11:54 PM | Lan_driver  | Netmos   | SmartCard                                 |           |

b. Click "Elo\_Touch" on the COMMON window.

| 🔁 Elo_Touch                                |                            |          |           |          |
|--------------------------------------------|----------------------------|----------|-----------|----------|
| Eile Edit View Favorites                   | <u>T</u> ools <u>H</u> elp |          |           |          |
| ] <= Back → → 💼   🎯 Se                     | earch 🖓 Folders            | History  | R & X     | n 📰      |
| Address 🖳 Elo_Touch                        |                            |          |           | -        |
|                                            |                            |          |           |          |
| Elo_Touch                                  | ELO 2D                     | Elo DOS  | Elo Linux | elo98    |
| Select an item to view its<br>description. | EloWin2000                 | EloWin9X | EloWinNT  | EloWinXP |
| See also:                                  |                            |          |           |          |

c. Choose the OS to be installed with Elo \_Touch driver.

х

nitorMouse for Windows 2000 Setur

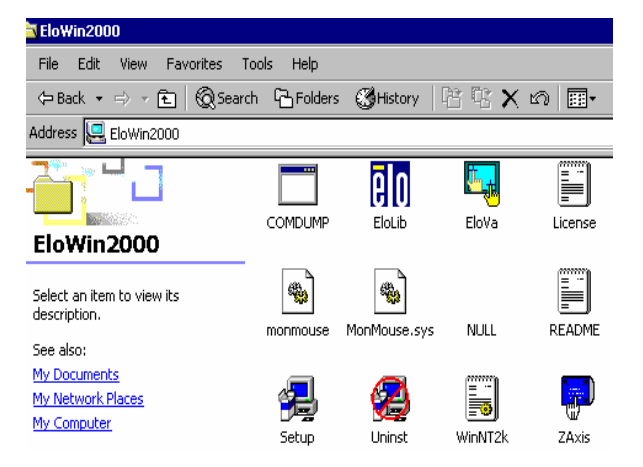

- Welcome to Elo's MonitorMouse for Windows 2000 Setup. This program will install the Elo touchmonitor driver on your computer. It is strongly recommended that you exit all Windows programs before running this Setup program. < Back Next > Cancel
- d. Click "Setup" on the EloWin2000 window.

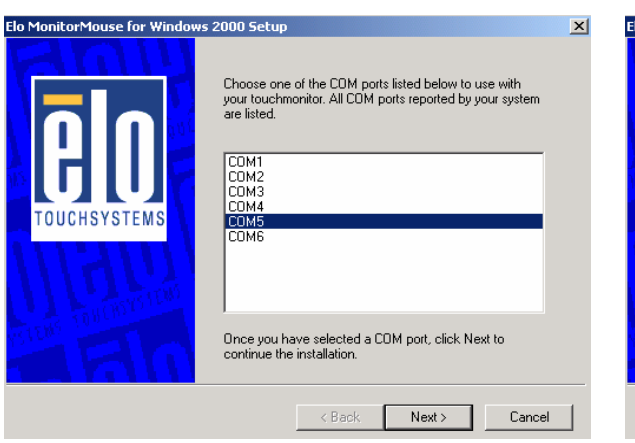

d. Choose "COM5" and click "Next" on the Elo MonitorMouse for Windows 2000 Setup window. e. Click "Next" on the Elo MonitorMouse for Windows 2000 Setup window.

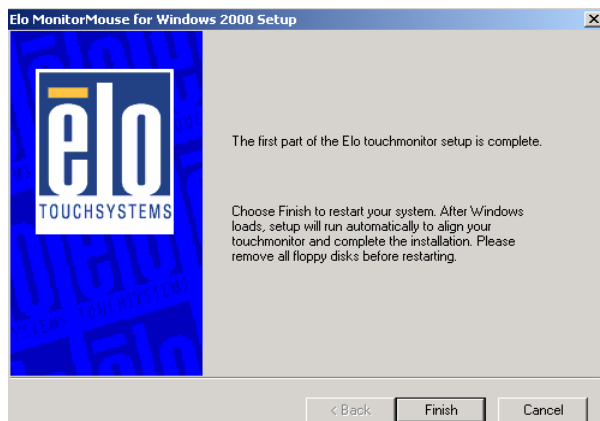

e. Click "Finish" on the Elo MonitorMouse for Windows 2000 Setup window.

| System 9 | Gettings Change 🔀                                                        |  |  |  |  |  |
|----------|--------------------------------------------------------------------------|--|--|--|--|--|
| ?        | You must restart your computer before the new settings will take effect. |  |  |  |  |  |
| Ŷ        | Do you want to restart your computer now?                                |  |  |  |  |  |
|          | Yes No                                                                   |  |  |  |  |  |
|          |                                                                          |  |  |  |  |  |
|          |                                                                          |  |  |  |  |  |

- Fourth the targets from a position of normal use.
- f. Click "Yes" on the System Settings Change.
- g. After the computer restarted, touch the targets with your finger for alignment.

| Check Video Alignment                                                           | C Elo TouchSyste |
|---------------------------------------------------------------------------------|------------------|
| Touch different areas on the screen.<br>Does the cursor jump to your fingertip? | Π                |
|                                                                                 | TOUCHS           |
| Align will cancel in 30 seconds.<br>Press Esc key to cancel now.                | 13T216 TOW       |
| Yes No                                                                          |                  |

h. Click "Yes" on the Check Video Alignment window.

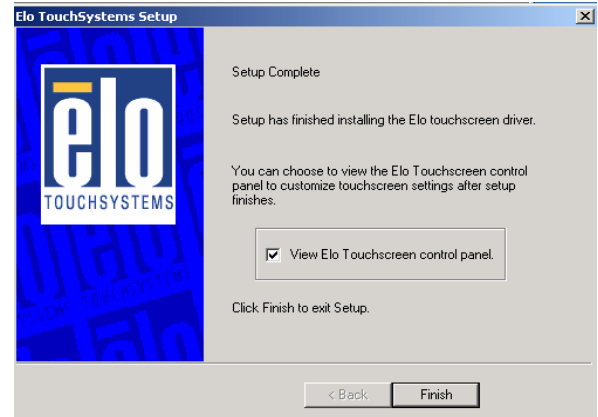

i. Click "Finish" on the "Elo TouchSystem Setup window.

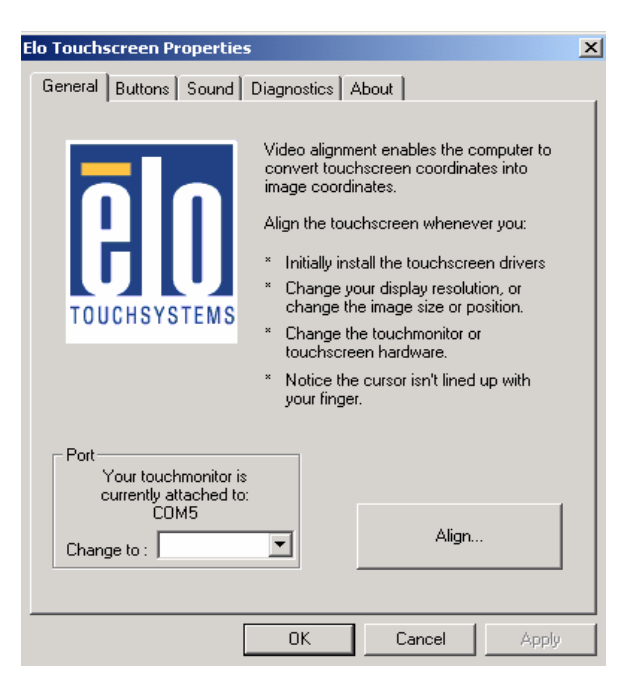

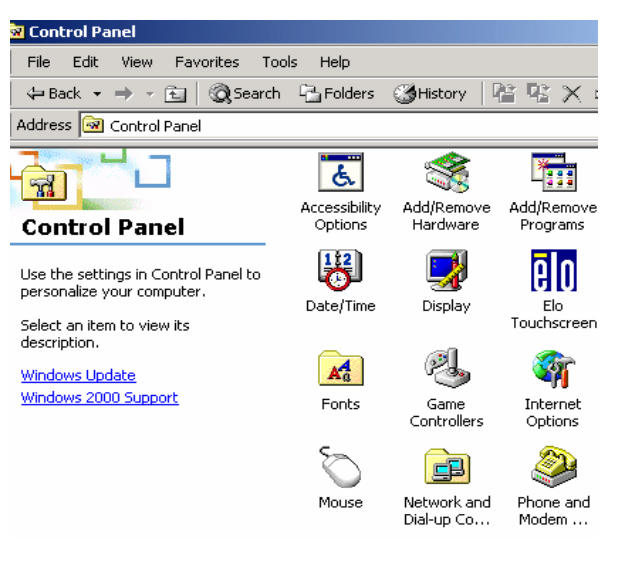

- j. If the cursor is not in sync with your finger tip, click "Align..." to execute the alignment procedure again, or click "OK"
- k. Now the Elo\_Touch driver is installed.

### 5.3 LAN-driver

| COMMON                      |              |          |                           |           |
|-----------------------------|--------------|----------|---------------------------|-----------|
| File Edit View Favorites    | Tools Help   |          |                           |           |
| 🗘 🖙 Back 🔹 🔿 🔹 🔂 🧟 Sear     | ch 📑 Folders | History  | $ $ $\mathbb{C}$ $\times$ | S =       |
| Address 🖳 COMMON            |              |          |                           |           |
| <u>77'</u> 0                |              |          |                           |           |
| COMMON                      | Acrobat      | BiosTool | CDRomDrv                  | Elo_Touch |
| Lan_driver<br>File Folder   |              |          |                           |           |
| Modified: 1/9/2003 11:54 PM | Lan_driver   | Netmos   | SmartCard                 |           |

- a. Click "COMMON" on the POS driver window.
- b. Click "Lan driver" on the COMMON window.

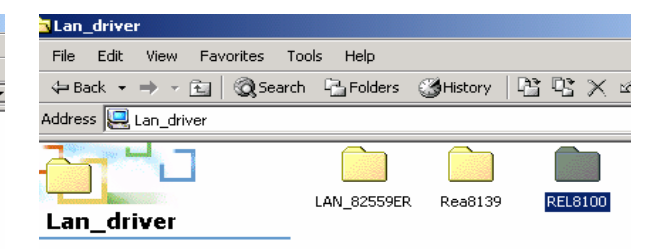

c. Click "REL8100" on the Lan\_driver window.

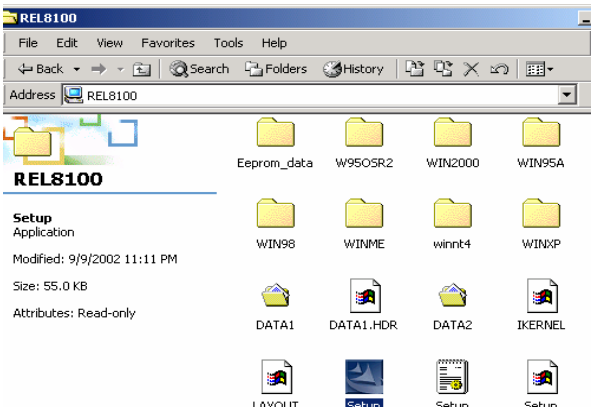

d. Click "Setup" on the REL8100 window.

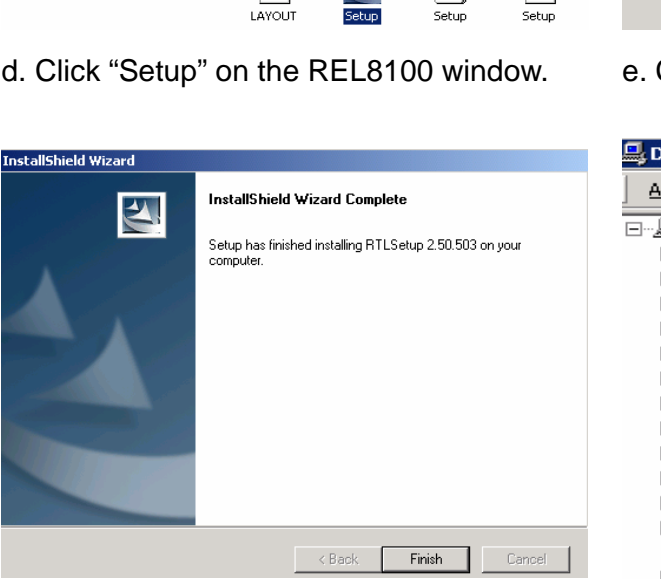

f. Click "Finish" on the InstallShield Wizard.

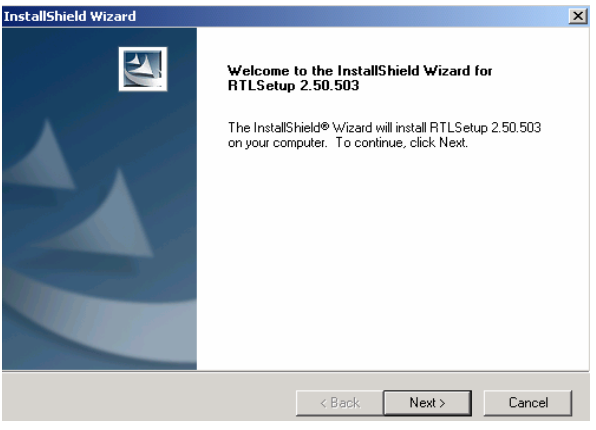

e. Click "Next" on the InstallShieild Wizard.

g. Now the Lan\_driver is installed.

### 5.4 VGA

| 🖳 B75DRV (D:) - Microsoft Interne       | t Explorer |         |       |           |      |
|-----------------------------------------|------------|---------|-------|-----------|------|
| File Edit View Favorites To             | ols Help   |         |       |           |      |
| 🛛 🖙 Back 🔹 🖘 👻 📘 🔞 Search               | Polders    | History | B C 🗙 | n         |      |
| Address 🔙 375DRV (D:)                   |            |         |       |           | ▼ ∂⊙ |
|                                         |            |         |       | <u> </u>  |      |
| B75DRV (D:)                             | AUTOFILE   | 855     | 829   | 863       | 865  |
| Select an item to view its description. | B74        | B75     |       | Datasheet | IE5  |

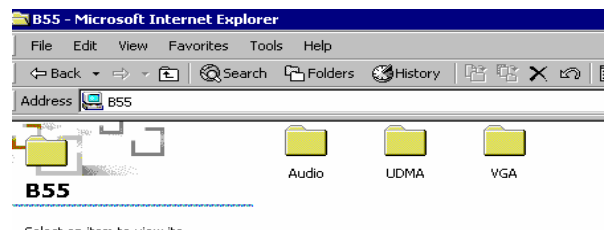

Select an item to view its description

a. Click "B55" on the POS driver window.

| 📑 VGA - Microsoft Internet Explo | er          |          |         |         |
|----------------------------------|-------------|----------|---------|---------|
| File Edit View Favorites To      | ools Help   |          |         |         |
| 🗧 🗢 Back 🔹 🖘 👻 📘 🔞 Search        | n 🔁 Folders | CHistory | Tr Tr 🗙 | n 📰 -   |
| Address 🖳 VGA                    |             |          |         |         |
|                                  |             |          |         |         |
| VGA                              | UTILITY     | WIN2000  | WIN9X   | WINNT40 |
| Select an item to view its       |             |          |         |         |

#### c. Click "Win2000" on the VGA window.

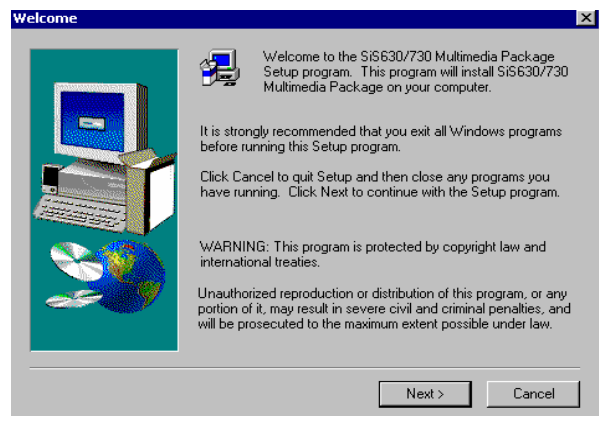

e. Click "Next" on the Welcome window.

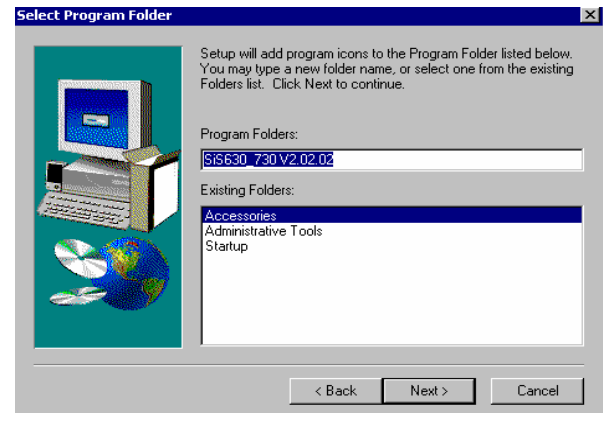

g. Click "Next" on the Select Program Folder window..

b. Click "VGA" on the B55 window.

| 🖥 WIN2000 - Microsoft Internet Ex                             | plorer   |           |              |           |                                                                                                    | _ 8 ×   |
|---------------------------------------------------------------|----------|-----------|--------------|-----------|----------------------------------------------------------------------------------------------------|---------|
| File Edit View Favorites Too                                  | ils Help |           |              |           |                                                                                                    | 1       |
| 🗢 Back 🔹 🖘 👻 🔞 Search                                         | Polders  | ()History | 13 PC 🗙 🛛    | n III-    |                                                                                                    |         |
| Address 🖳 WIN2000                                             |          |           |              |           |                                                                                                    | Links × |
|                                                               |          |           |              |           |                                                                                                    |         |
| WIN2000                                                       | AGP      | SETUPDIR  | SETUPDLL     | SETUPRES  | UTILRES                                                                                                    |         |
| Select an item to view its<br>description.                    | WIN2000  |           | ISDEL        | SY51      | Carlos Carlos Ca |         |
| See also:<br>My Documents<br>My Network Places<br>My Computer | DATA.TAG |           |              |           | os                                                                                                    |         |
|                                                               | SETUP    | SETUP     | <b>SETUP</b> | SETUP.ISS | SETUP.LID                                                                                                    |         |

d. Click "SETUP" On the VGA2000 window.

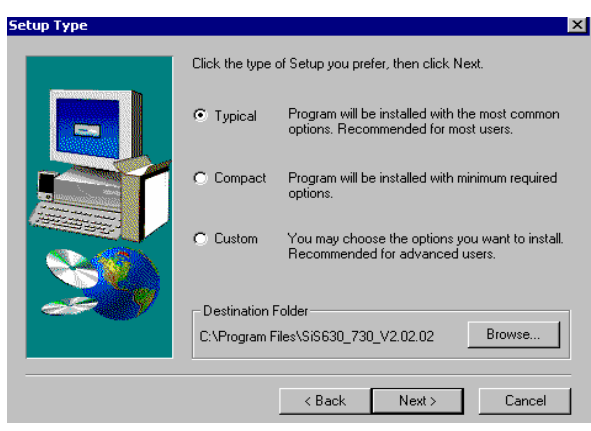

f. Click "Next" on the Setup Type window.

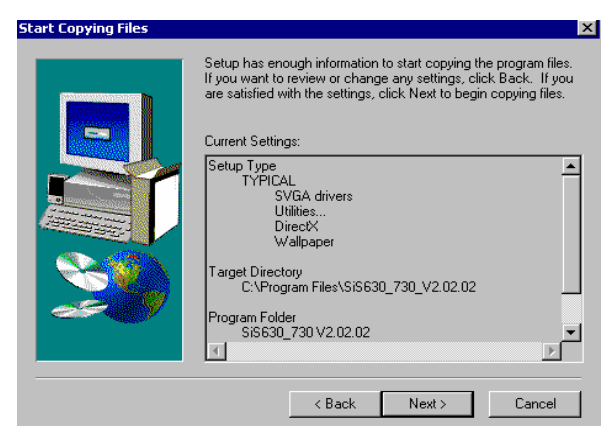

h. Click "Next" on the Select Copying Files window.

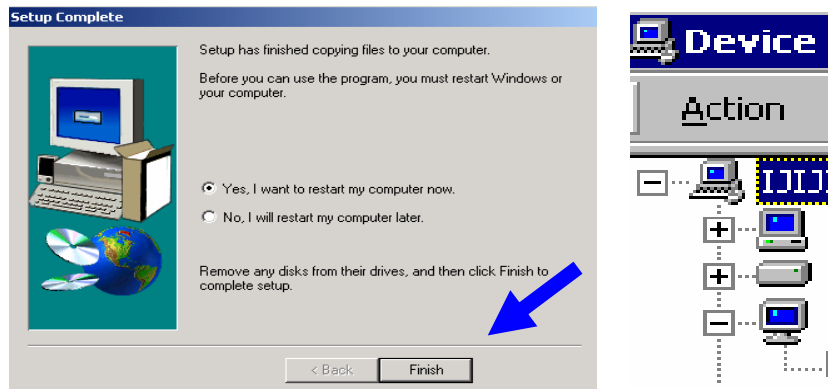

- i. Click "Finish" on the Setup Complete window.
- Action
   ⊻iew
   ↓ ↔
   ↓

   ●
   ●
   ●
   ●
   ●
   ●

   ●
   ●
   ●
   ●
   ●
   ●
   ●

   ●
   ●
   ●
   ●
   ●
   ●
   ●
   ●

   ●
   ●
   ●
   ●
   ●
   ●
   ●
   ●
   ●

   ●
   ●
   ●
   ●
   ●
   ●
   ●
   ●
   ●
   ●
   ●
   ●
   ●
   ●
   ●
   ●
   ●
   ●
   ●
   ●
   ●
   ●
   ●
   ●
   ●
   ●
   ●
   ●
   ●
   ●
   ●
   ●
   ●
   ●
   ●
   ●
   ●
   ●
   ●
   ●
   ●
   ●
   ●
   ●
   ●
   ●
   ●
   ●
   ●
   ●
   ●
   ●
   ●
   ●
   ●
   ●
   ●
   ●
   ●
   ●
   ●
   ●
   ●
   ●
   ●
   ●
   ●
   ●
   ●
   ●
   ●
   ●
   ●
   ●
   ●
   ●
   ●
   ●
   ●</td
- j. Now the VGA driver is installed.

# 6. Jumper Setting

## 6.1 B65(POS500) Jumpers and DIP Switches Locations

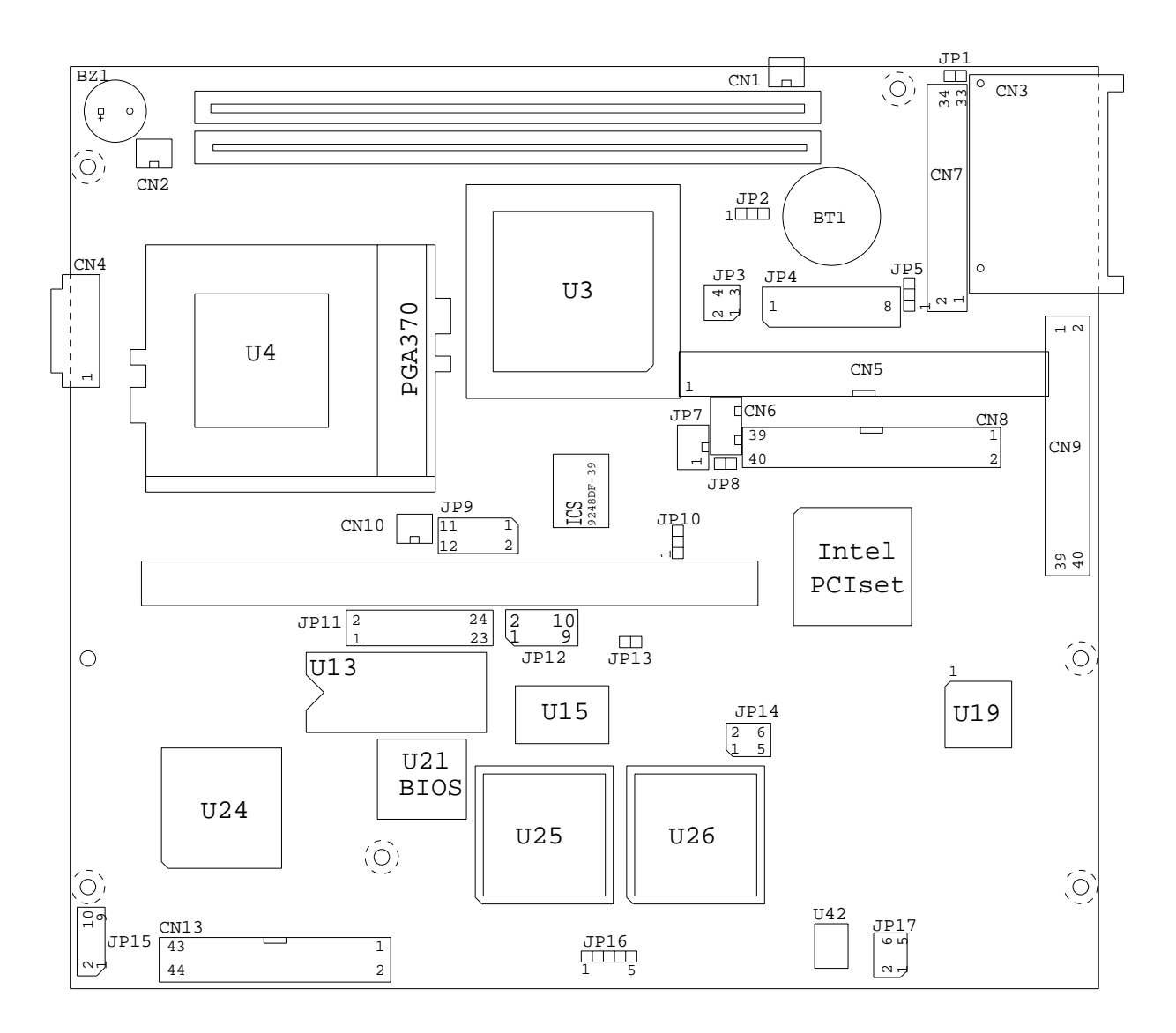

| 6.1.1 Compact Flash CS Selection | * Factory Default |
|----------------------------------|-------------------|
|                                  | i dotory boladi   |

| Function | JP1   |
|----------|-------|
| *Master  | OPEN  |
| Slave    | SHORT |

#### 6.1.2 CMOS Operation Mode

| Function     | JP2 (SHORT) |
|--------------|-------------|
| *CMOS Normal | 2-3         |
| CMOS Reset   | 1-2         |

#### 6.1.3 Card Reader Selection

| Function | JP3            |
|----------|----------------|
| *Serial  | 1-2, 3-4 SHORT |
| Keyboard | 1-2, 3-4 OPEN  |

#### 6.1.4 Power Mode

| Function  | JP5 | JP8   |
|-----------|-----|-------|
| ATX Power | 2-3 | OPEN  |
| *AT Power | 1-2 | SHORT |

#### 6.1.5 System Clock Selection: JP9

|                      | PCI Clock       | JP9 (SHORT) |     |     |       |
|----------------------|-----------------|-------------|-----|-----|-------|
| CPU Clock I Of Older |                 | FS0         | FS1 | FS2 | FS3   |
| 100.3MHz             | 33.43 (/3) MHz  | 1-3         | 7-9 | 2-4 | 10-12 |
| *66.8MHz             | *33.40 (/2) MHz | 1-3         | 7-9 | 4-6 | 10-12 |

#### 6.1.6 PCI VSB Selection: JP10

| Function   | JP10 (SHORT) |
|------------|--------------|
| *USER 5VSB | 2-3          |
| USER 3VSB  | 1-2          |

#### 6.1.7 COM5 / COM6 IRQ Selection: JP11

| IRQ<br>COM           | 5     | 9      | 10    | 11    | 12    | 15    |
|----------------------|-------|--------|-------|-------|-------|-------|
| COM5<br>Touch Screen | *1-2  | 3-4    | 5-6   | 7-8   | 9-10  | 11-12 |
| COM6<br>Pole Display | 13-14 | *15-16 | 17-18 | 19-20 | 21-22 | 23-24 |

### 6.1.8 M-Systems Disk On Chip <sup>®</sup> Address: JP12

| Address        | JP12 (SHORT) |      |
|----------------|--------------|------|
| 0CC00 - 0CDFF  | 1-2          | 9-10 |
| 0D000 - 0D1FF  | 3-4          | 7-8  |
| *0D400 - 0D5FF | 3-4          | 9-10 |
| 0D800 - 0D9FF  | 5-6          | 7-8  |
| 0DC00 - 0DDFF  | 5-6          | 9-10 |

#### 6.1.9 RAM Backup Address Setting: JP14

| RAM DATA Address | JP14(SHORT) |
|------------------|-------------|
| *D800 : 0        | 1-2         |
| D000 : 0         | 3-4         |
| NC               | 5-6         |

#### 6.1.10 Watch Dog Timer List: JP17

| Input / Output | Address | JP17          |
|----------------|---------|---------------|
| Output         | 205W    | Watch Dog ON  |
| Input          | 205R    | Watch Dog WDI |
| Input          | 204R    | Watch Dog OFF |

#### 6.1.11 Watch Dog Timer Programming:

This jumper is designated to do the setting of the Watch Dog Time.

|          |       | -     |       |
|----------|-------|-------|-------|
| Time     | 1-2   | 3-4   | 5-6   |
| 0.1 sec  | SHORT | SHORT | SHORT |
| 0.5 sec  | SHORT | SHORT | OPEN  |
| 1.0 sec  | SHORT | OPEN  | SHORT |
| *1.6 sec | SHORT | OPEN  | OPEN  |
| 10 sec   | OPEN  | SHORT | SHORT |
| 1 min    | OPEN  | SHORT | OPEN  |
| 10 min   | OPEN  | OPEN  | SHORT |
| 1hr      | OPEN  | OPEN  | OPEN  |
|          |       |       |       |

Note:

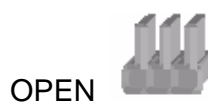

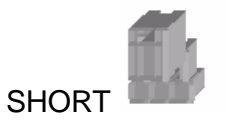

#### 6.1.12 Pin1 function of COM port selection: CN7

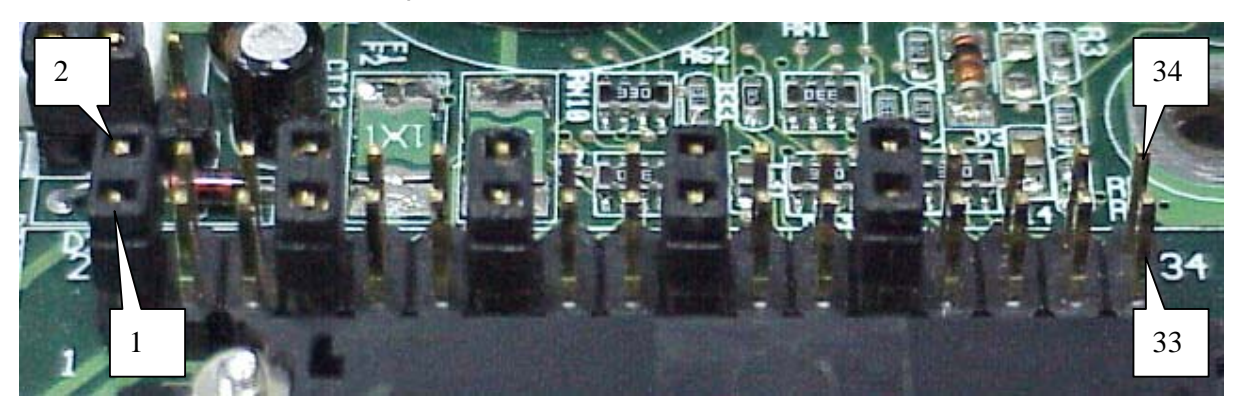

| СОМ   | Function | Jumper (SHORT) |
|-------|----------|----------------|
| 1     | *DCCD    | 1-2            |
|       | +5V      | 3-4            |
|       | +12V     | 5-6            |
|       | *DCCD    | 7-8            |
| 2     | +5V      | 9-10           |
|       | +12V     | 11-12          |
|       | *DCCD    | 13-14          |
| 3     | +5V      | 15-16          |
|       | +12V     | 17-18          |
|       | *DCCD    | 19-20          |
| 4     | +5V      | 21-22          |
|       | +12V     | 23-24          |
| 6     | *DCCD    | 25-26          |
|       | +5V      | 27-28          |
|       | +12V     | 29-30          |
|       | NC       | 31-32          |
|       | NC       | 33-34          |
| Note: |          |                |

Note:

OPEN

SHORT

## 6.2 B55(POS500/505) Jumpers

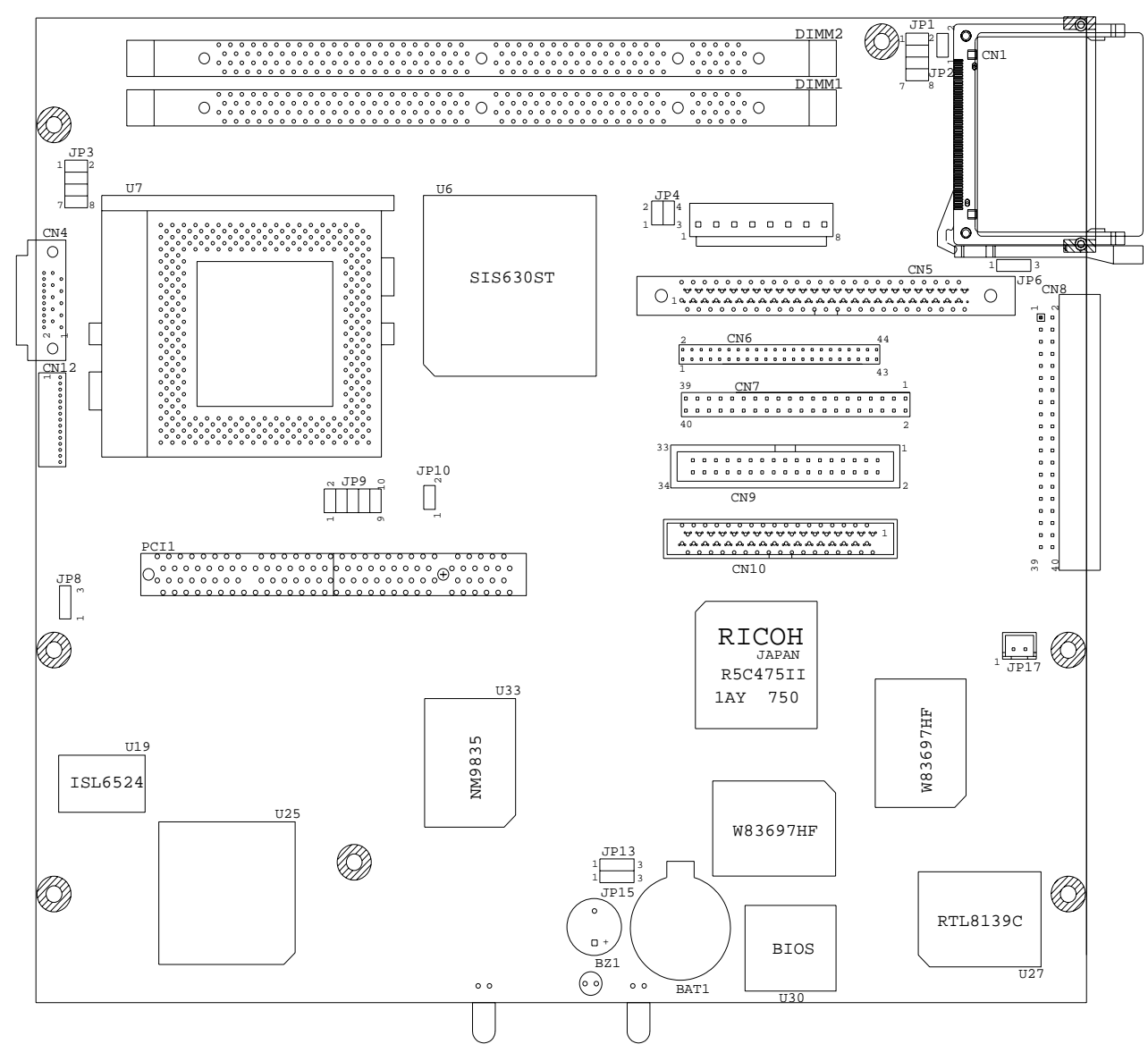

| 6.2.1 Power Supply Type | * Factory Default Setting |
|-------------------------|---------------------------|
| Function                | JP6                       |
| *ATX Power              | 2-3 (SHORT)               |
| AT Power                | 1-2 (SHORT)               |

#### 6.2.2 CMOS Operation Mode

| Function     | JP13 (SHORT) | JP15 (SHORT) |
|--------------|--------------|--------------|
| *CMOS Normal | 1-2          | 1-2          |
| CMOS (Clear) | 2-3          | 2-3          |

Note:

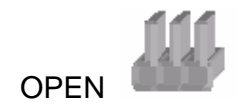

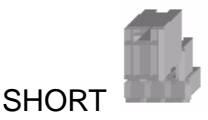

# 7.B55 I/O Board Jumper Setting

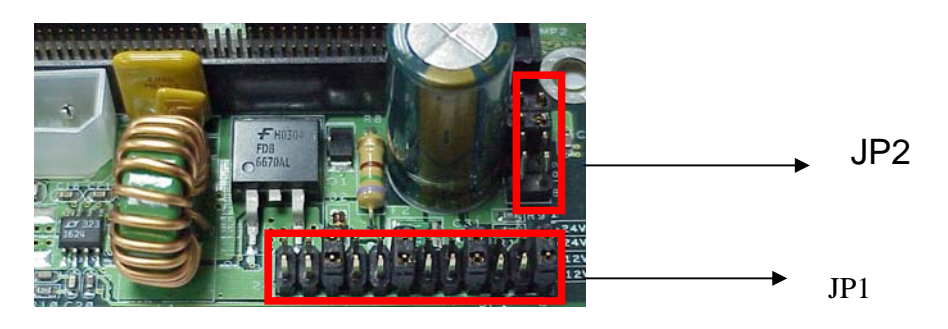

## 7.1 Pin1/Pin9 Function of COM Port Selection: JP1

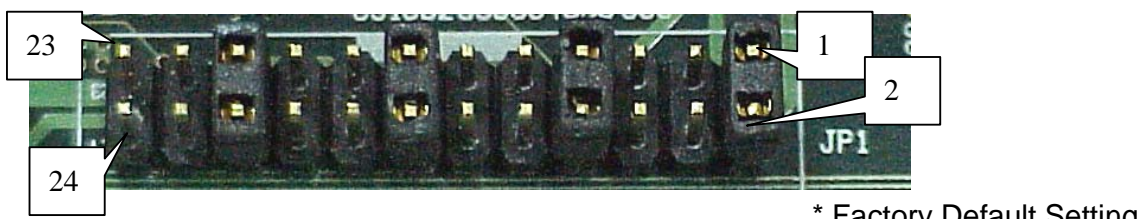

|     | r actory Default Setting |                                                                                                    |  |
|-----|--------------------------|----------------------------------------------------------------------------------------------------|--|
| PIN | Function                 | Jumper (SHORT)                                                                                                    |  |
|     | *DCCD                    | 1-2                                                                                                    |  |
| 1   | 12V                      | 3-4                                                                                                    |  |
|     | 5V                       | 5-6                                                                                                    |  |
|     | *RI                      | 7-8                                                                                                    |  |
| 9   | 12V                      | 9-10                                                                                                    |  |
|     | 5V                       | 11-12                                                                                                    |  |
|     | *DCCD                    | 13-14                                                                                                    |  |
| 1   | 12V                      | 15-16                                                                                                    |  |
|     | 5V                       | 17-18                                                                                                    |  |
|     | *RI                      | 19-20                                                                                                    |  |
| 9   | 12V                      | 21-22                                                                                                    |  |
|     | 5V                       | 23-24                                                                                                    |  |
|     | PIN 1 9 1 9 9 9          | PIN         Function           *DCCD           1         12V           5V           9         12V           5V         5V           9         12V           5V         5V           5V         5V           1         12V           5V         5V           1         12V           5V         5V           9         12V           5V         5V           5V         5V |  |

## 7.2 Cash Drawer Power Selection: JP2

| Function | Jumper (SHOR | Т) |
|----------|--------------|----|
| *24V     | 1-2, 3-4     |    |
| 12V      | 5-6, 7-8     |    |
| Note:    |              |    |